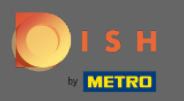

 $(\mathbf{i})$ 

Az utolsó lépésben megkapja a webhely előnézetét.

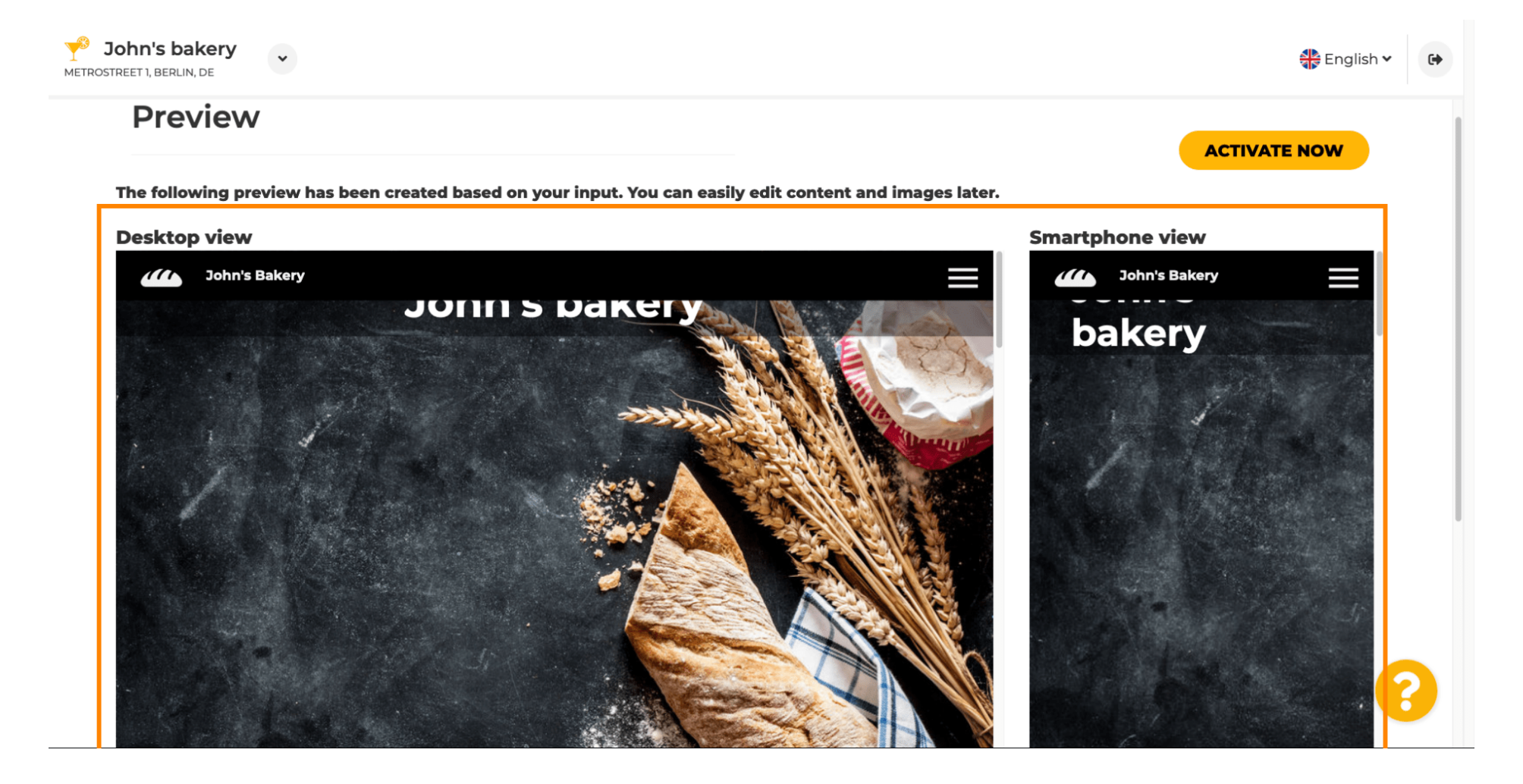

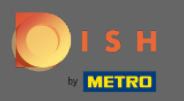

0

## Kattintson az Aktiválás most gombra a beállítás befejezéséhez.

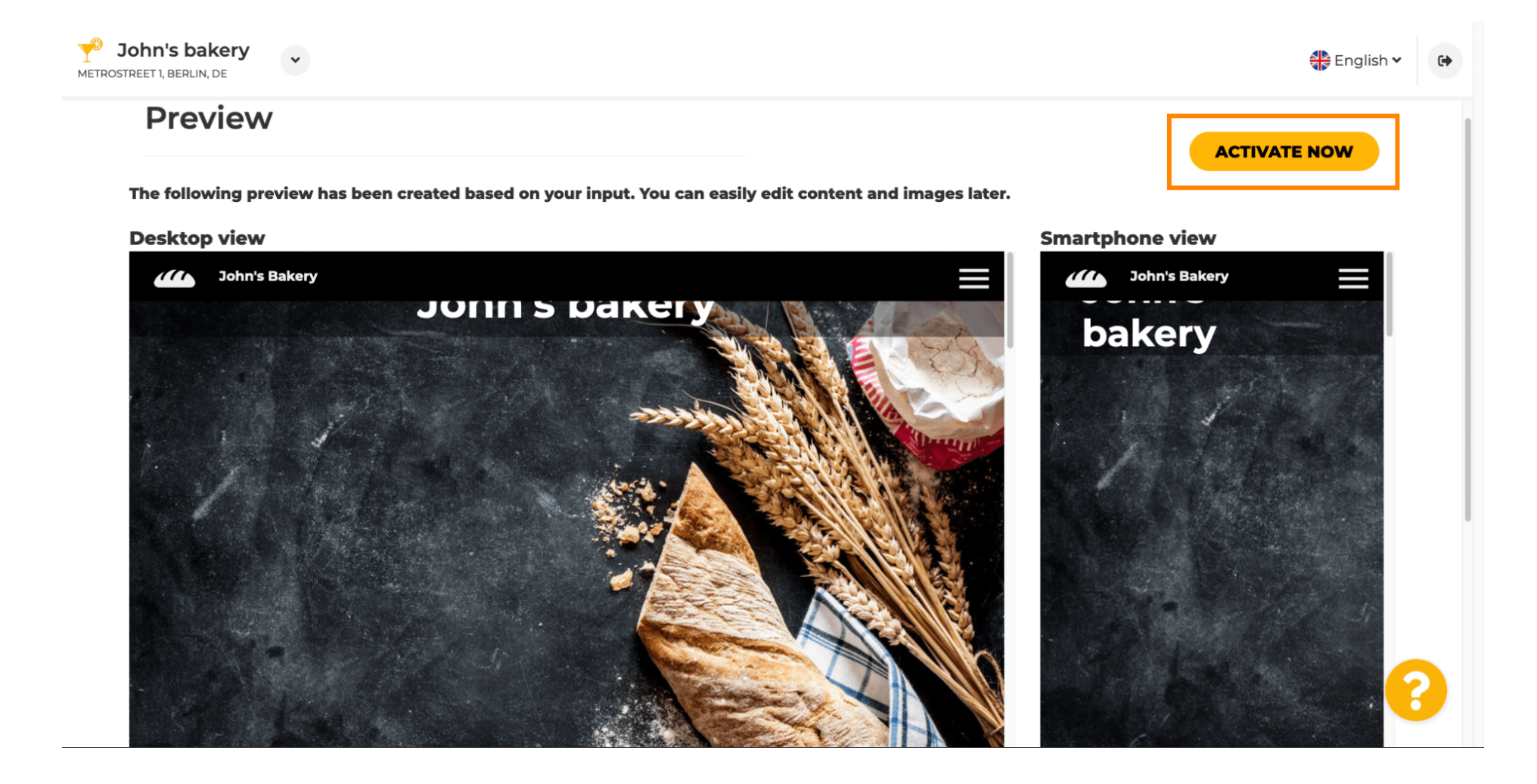

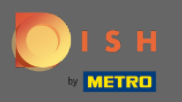

A rendszer átirányítja a DISH webhely irányítópultjára. Webhelye megtekintéséhez kattintson a Webhely felkeresése lehetőségre .

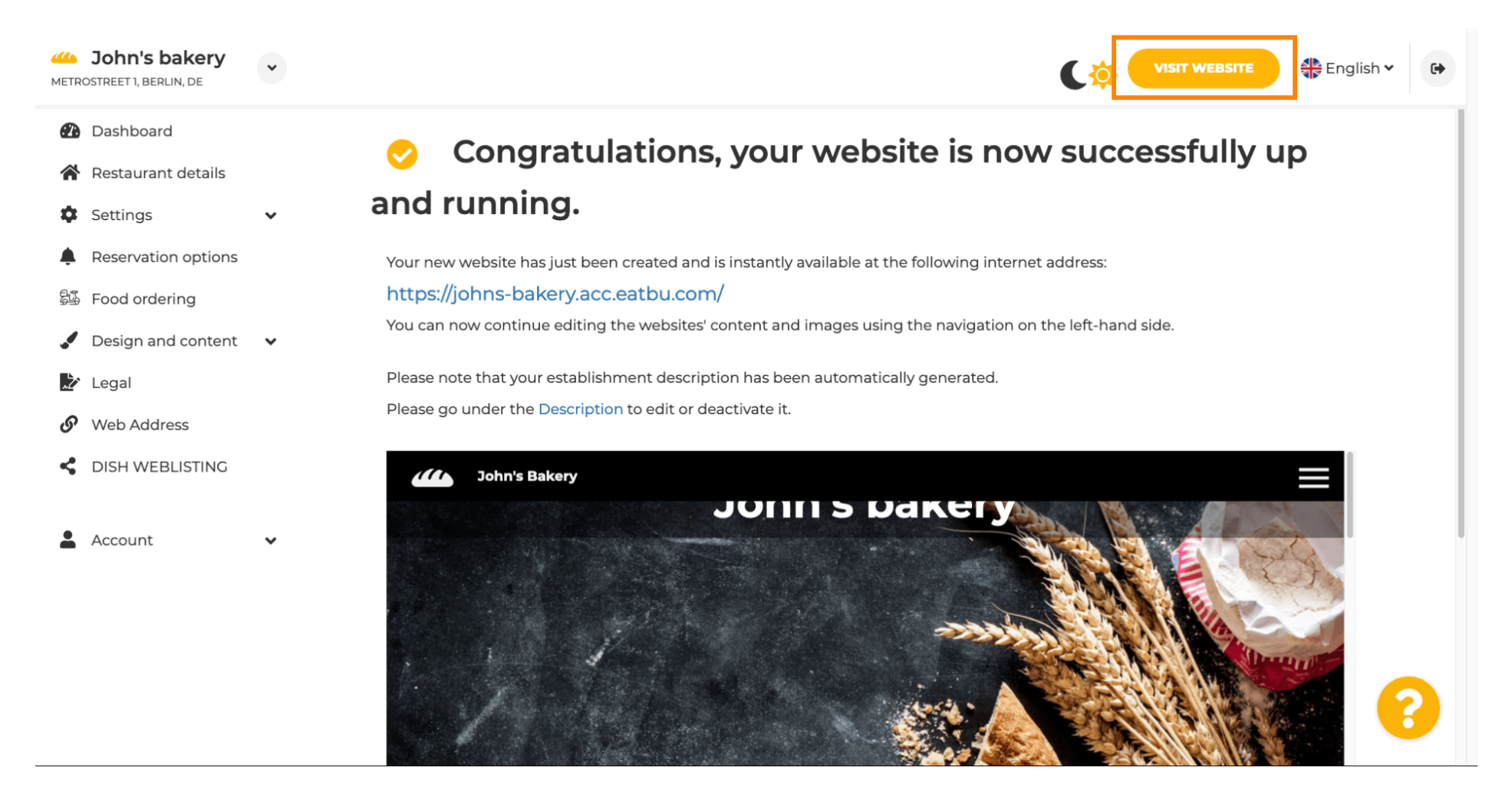

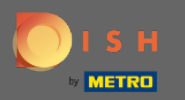

(i) Ennyi a beállításhoz. Weboldala sikeresen elkészült, és az Ön telephelye megtalálható az interneten.

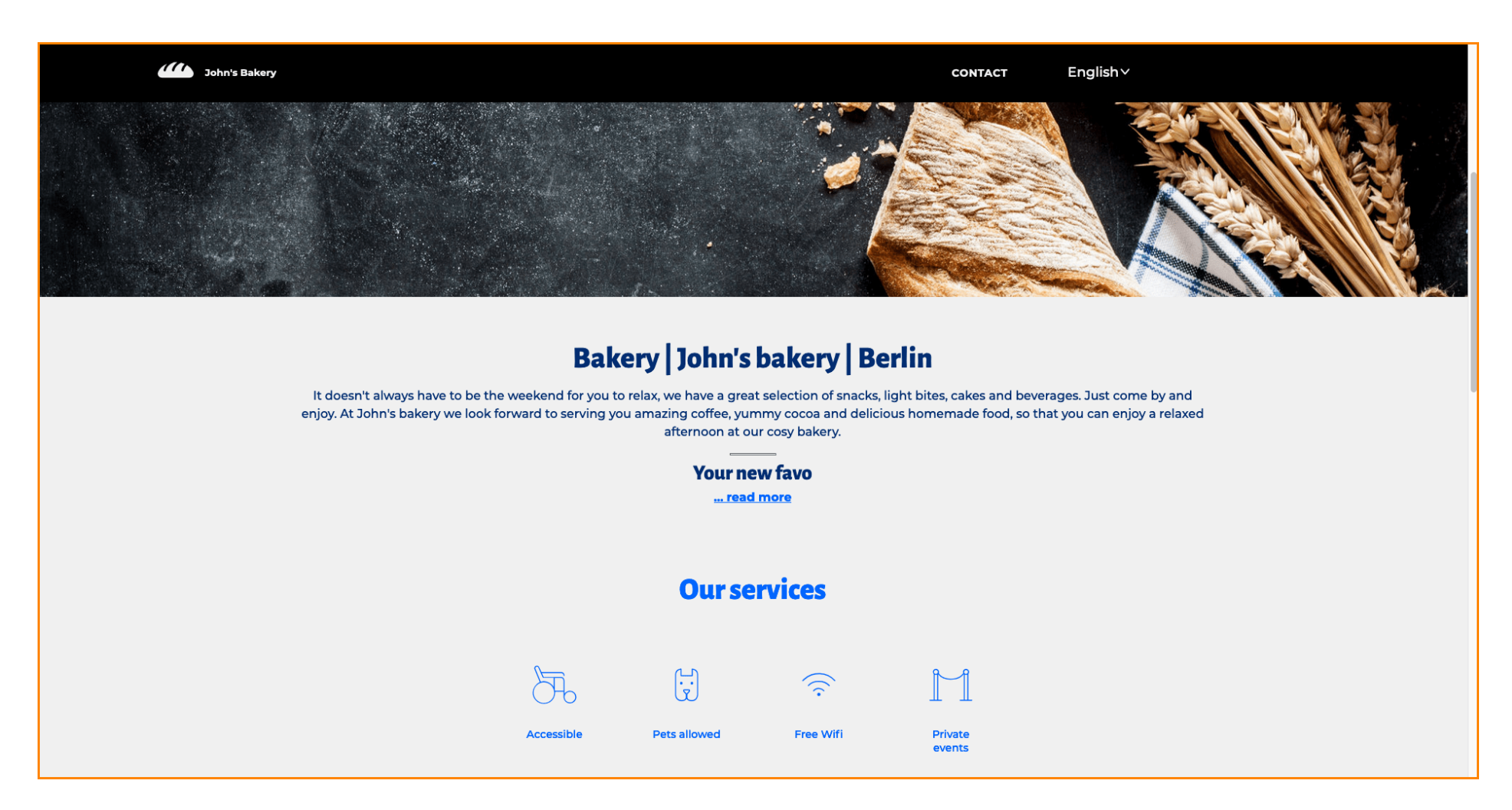